## DIPLOMADO DE PROFUNDIZACIÓN CISCO PRUEBA DE HABILIDADES PRÁCTICAS CCNA

LUIS GUILLERMO PINZON PORRAS

CODIGO: 91.159.812

UNIVERSIDAD NACIONAL ABIERTA Y A DISTANCIA – UNAD FACULTAD DE CIENCIAS BÁSICAS E INGENIERÍA PROGRAMA DE INGENIERÍA ELECTRÓNICA CALAMA (CHILE), JUNIO DE 2018

## DIPLOMADO DE PROFUNDIZACIÓN CISCO PRUEBA DE HABILIDADES PRÁCTICAS CCNA

LUIS GUILLERMO PINZON PORRAS CODIGO: 91.159.812

Tutor:

Ingeniero. GERARDO GRANADOS ACUÑA

UNIVERSIDAD NACIONAL ABIERTA Y A DISTANCIA – UNAD FACULTAD DE CIENCIAS BÁSICAS E INGENIERÍA PROGRAMA DE INGENIERÍA ELECTRÓNICA CALAMA (CHILE), JUNIO DE 2018

#### DEDICATORIA

En primer lugar, le doy las gracias a Dios por darme la salud e inteligencia para terminar este proyecto vital, el cual, también hubiese sido imposible de cumplir sin el apoyo incondicional de mi esposa e hijas, las cuales tuvieron que sufrir mi falta de tiempo a la hora de compartir en familia, sin embargo, a pesar de todas las adversidades inmersas en lo que representa terminar un ciclo de profesionalización a distancia, más aún cuando se vive fuera del país, pudimos sacar adelante este objetivo que en un comienzo parecía lejano. Por esto y mucho más, gracias mis mapaches.

## TABLA DE CONTENIDO

| INTRODUCCION7                                                                                                    |
|----------------------------------------------------------------------------------------------------|
| OBJETIVOS                                                                                                    |
| 1. Configurar el direccionamiento IP acorde con la topología de red para cada uno de los dispositivos que forman parte del escenario |
| Configuración IP host Internet PC 11                                                                                                 |
| Configuración IP interfaces de R111                                                                                                  |
| Verificación de la configuración de interfaces de R112                                                                               |
| Configuración IP interfaces de R212                                                                                                  |
| Verificación de la configuración de interfaces de R213                                                                               |
| Configuración del Web Server 14                                                                                                    |
| Configuración IP interfaces de R314                                                                                                  |
| Verificación de la configuración de interfaces de R315                                                                               |
| Configuración básica del Switch 1 16                                                                                                 |
| Configuración básica del Switch 3 16                                                                                                 |
| 2. Configurar el protocolo de enrutamiento OSPFv2 bajo los siguientes criterios:16                                                   |
| Configuración de interfaces pasivas en R1 17                                                                                         |
| Configuración de ancho de banda y costo para las interfaces seriales de R1 17                                                        |
| Configuración OSPFv2 para R217                                                                                                    |
| Configuración de interfaces pasivas en R2 17                                                                                         |
| Configuración de ancho de banda y costo para las interfaces seriales de R2 17                                                        |
| Configuración OSPFv2 para R3 18                                                                                                    |
| Configuración de interfaces pasivas en R3 18                                                                                         |

| Verificar información de OSPF configurada en R1                                                                                                    | 18 |
|----------------------------------------------------------------------------------------------------|----|
| Verificar información de OSPF configurada en R2                                                                                                    | 19 |
| Verificar información de OSPF configurada en R3                                                                                                    | 19 |
| 3. Configurar VLANs, Puertos troncales, puertos de acceso, encapsulamiento,<br>Inter-VLAN Routing y Seguridad en los Switches acorde a la topología de red |    |
| establecida                                                                                                    | 20 |
| Configuración VLANs en el switch S1                                                                                                    | 20 |
| Configuración VLANs en el switch S3                                                                                                    | 21 |
| Verificación de configuración VLANs de switch S1                                                                                                    | 23 |
| Verificación de desactivación de interfaces sin uso en S1 y el cambio de VLAN administrativa a VLAN 99                                                     | 24 |
| Verificación de configuración VLANs de switch S3                                                                                                    | 24 |
| Verificación de desactivación de interfaces sin uso en S3 y el cambio de VLAN administrativa a VLAN 99                                                     | 24 |
| Verificación de sub-interfaces en el R1                                                                                                    | 25 |
| Configuración de DHCP IPV4 en R1 para las VLAN 30 y 40.                                                                                                    | 26 |
| Verificacion de implementacion de DHCP en R1                                                                                                    | 26 |
| Comprobación de proceso DHCP en PC-A y PC-C                                                                                                    | 27 |
| Configuración NAT en R2                                                                                                    | 28 |
| Verificación de implementación NAT en R2                                                                                                    | 29 |
| Configuración de dos ACL estándar numeradas en R2                                                                                                    | 30 |
| Verificación de ACL estandar configuradas en R2                                                                                                    | 31 |
| Configuración de dos ACL extendidas nombradas en R2                                                                                                    | 32 |
| Verificación de ACL extendida numerada en R3                                                                                                    | 32 |
| Conectividad PC-A                                                                                                    | 33 |
| Conectividad PC-C                                                                                                    | 34 |

| Acceso al Web server desde PC-C | 36 |
|---------------------------------|----|
| Red final configurada           | 36 |
| CONCLUSIONES                    | 37 |
| BIBLIOGRAFIA                    | 38 |

#### INTRODUCCION

El estudio de la electrónica hoy en día se ha ramificado en diversas áreas y especializaciones, tal es así que se han desprendido distintas carreras dedicadas a una disciplina en específico, por lo cual, es imposible tratar de sabérselo todo sobre ella, se debe, en algún momento de nuestra carrera profesional tomar un rumbo que, en primera instancia nos llame la atención, segundo, tenga proyección a futuro y tercero que nos ofrezca la oportunidad de ir avanzando y complementándonos no solo en el ámbito profesional si no personal. Un ingeniero electrónico como en la mayoría de las ingenierías debe saber de todo un poco, de automatización, robótica, circuitos embebidos, control analógico/digital, administración y sin lugar a dudas de redes, más aún cuando nos adentramos cada vez más en una revolución tecnológica en donde dentro del mediano plazo, todo estará conectado. Es por esto que el estudio que nos ocupó durante este semestre, fue de vital importancia para nuestro desarrollo, toda vez que, para los que teníamos nociones básicas, nos dio una herramienta fundamental para nuestro desempeño laboral, entendiendo así, que aun cuando es un tema extenso y que requiere una capacitación y actualización constante, nos permite dimensionar el mundo de las redes y enrutamiento, lo cual nos permitirá complementar nuestros proyectos, sean del área que sean, dando un plus a nuestras competencias profesionales. Como lo inferí al inicio de esta introducción, la electrónica está presente en todas las disciplinas y, las redes dentro de poco serán parte aún más de nuestro diario vivir, el saber de ellas constituye una materia básica de estudio para cualquier disciplina derivada de la electrónica, con lo cual debemos estar en capacidad de configurar puertos de comunicación, características de seguridad entre otros, sin que esto deba pertenecer específicamente a una disciplina en particular.

En el presente trabajo se presenta la solución a un caso de estudio, en donde se pone en práctica lo aprendido en los cursos de CCNA 1 y 2 de CISCO,

aplicando desde los conceptos básicos de Switching y Routing, hasta las configuraciones más complejas acordes a este nivel de estudio.

#### OBJETIVOS

#### GENERAL

Cumplir con los requisitos para la aprobación del diplomado de profundización CISCO diseño e implementación de soluciones integradas LAN/WAN, entre ellos el desarrollo de la presente prueba de habilidades prácticas CCNA.

#### **ESPECÍFICOS**

Desarrollar los requerimientos de red para el estudio de caso, mediante la herramienta packet tracer de CISCO.

Realizar el paso a paso de toda la configuración requerida según los lineamientos de la práctica, teniendo en cuenta para ello, la designación de todos los comandos involucrados.

Verificar por medio de los comandos ping, traceroute, la comunicación entre dispositivos.

## DESCRIPCIÓN DEL ESCENARIO PROPUESTO PARA LA PRUEBA DE HABILIDADES

Una empresa de Tecnología posee tres sucursales distribuidas en las ciudades de Bogotá, Medellín y Bucaramanga, en donde el estudiante será el administrador de la red, el cual deberá configurar e interconectar entre sí cada uno de los dispositivos que forman parte del escenario, acorde con los lineamientos establecidos para el direccionamiento IP, protocolos de enrutamiento y demás aspectos que forman parte de la topología de red.

#### Topología de red

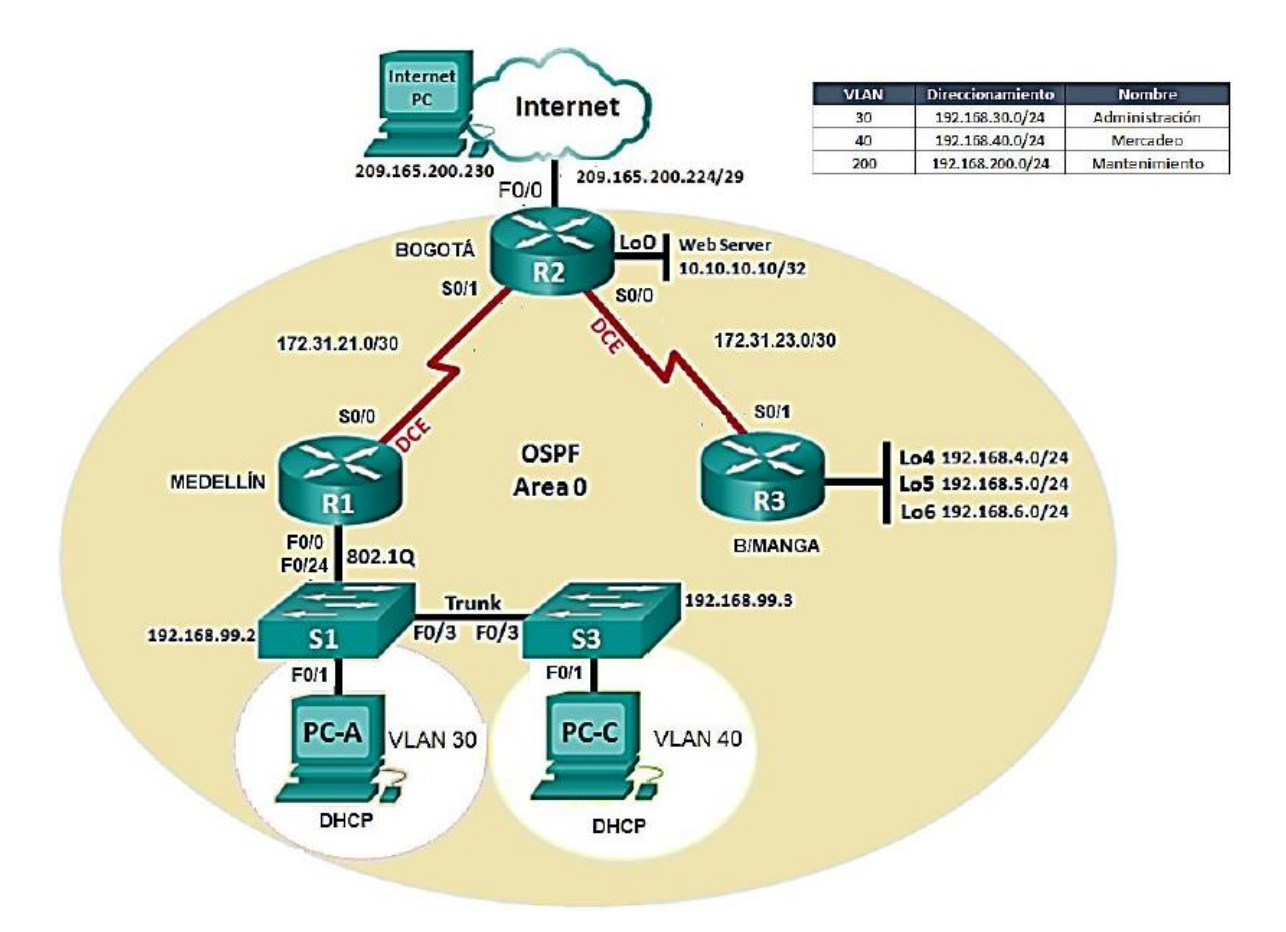

# 1. Configurar el direccionamiento IP acorde con la topología de red para cada uno de los dispositivos que forman parte del escenario

Para configurar el direccionamiento IP acorde a los lineamientos de la topología, debemos tener en cuenta designar una adecuada máscara de sub-red y activar todos los puertos después de configurarlos.

| 0 | Internet   | PC       |             |            |                            |
|---|------------|----------|-------------|------------|----------------------------|
|   | Physical   | Desktop  | Programming | Attributes |                            |
|   | IP Configu | iration  |             |            |                            |
|   | IP Config  | guration |             |            |                            |
|   |            | P        |             |            | <ul> <li>Static</li> </ul> |
|   | IP Addre   | ess      |             |            | 209.165.200.230            |
|   | Subnet I   | Mask     |             |            | 255.255.255.224            |
|   | Default    | Gateway  |             |            | 209.165.200.225            |
|   | DNS Ser    | ver      |             |            | 0.0.0                      |
|   |            |          |             |            |                            |

## Configuración IP host Internet PC

IP: 209.165.200.230 Máscara: 255.255.255.224 Gateway predeterminado: 209.165.200.225

## Configuración IP interfaces de R1

En el router R1, configuraremos lo que tiene que ver con el cambio de nombre del dispositivo, anular búsquedas DNS, la configuración IP, activación de cada interface involucrada y la ruta de último recurso o por defecto según la topología.

Router>enable Router#conf t Router(config)#hostname R1 (cambio de nombre a R1) R1(config)#no ip domain-lookup (desactivación de busquedas DNS)

Interface serial S0/0/0

R1(config)#int S0/0/0 R1(config-if)#description LAN to R2 (descripcion de la funcion de la interfaz) R1(config-if)#ip address 172.31.21.1 255.255.255.0 (conf. IP de la interaz) R1(config-if)#no shut (activamos la interaz) R1(config)#ip route 0.0.0.0 0.0.0.0 G0/0 (ruta por defecto)

Interface G0/0

R1(config)#int G0/0

R1(config-if)#description LAN to VLAN 30,40,200 (descripcion del proposito) R1(config-if)#ip address 192.168.99.1 255.255.255.0 (conf. IP de la interaz) R1(config-if)#no shut (activamos la interaz)

## Verificación de la configuración de interfaces de R1

Para esta verificación inicial de la configuración de las interfaces del router, empleamos el comando Show ip interfaces brief en el modo de exc privilegiado.

| R1#                    |                   |                   |
|------------------------|-------------------|-------------------|
| %SYS-5-CONFIG_I: Conf: | igured from conso | ole by console    |
| _                      |                   |                   |
| R1#show ip interface h | brief             |                   |
| Interface              | IP-Address        | OK? Method Status |
| Protocol               |                   |                   |
| GigabitEthernet0/0     | 192.168.99.1      | YES manual up     |
| up                     |                   |                   |
| GigabitEthernet0/1     | unassigned        | YES unset         |
| administratively down  | down              |                   |
| Serial0/0/0            | 172.31.21.1       | YES manual up     |
| up                     |                   |                   |
| Serial0/0/1            | unassigned        | YES unset         |
| administratively down  | down              |                   |
| Vlan1                  | unassigned        | YES unset         |
| administratively down  | down              |                   |
| R1#                    |                   |                   |

## Configuración IP interfaces de R2

En el router R2, configuraremos lo que tiene que ver con el cambio de nombre del dispositivo, anular búsquedas DNS, la configuración IP, activación de cada interface involucrada y la ruta de último recurso o por defecto según la topología.

Router>enable Router#conf t Router(config)#hostname R2 (cambio de nombre a R2) R2(config)#no ip domain-lookup (desactivación de busquedas DNS)

Interface serial S0/0/0

R2(config)#int S0/0/0 R2(config-if)#description LAN to R3 (descripcion de la funcion de la interfaz) R2(config-if)#ip address 172.31.23.1 255.255.255.252 (conf. IP de la interaz) R2(config-if)#no shut (activamos la interaz) Interface serial S0/0/1

R2(config)#int S0/0/1 R2(config-if)#description LAN to R1 (descripcion de la funcion de la interfaz) R2(config-if)#ip address 172.31.21.2 255.255.255.252 (conf. IP de la interaz) R2(config-if)#no shut (activamos la interaz)

Interface G0/0

R2(config)#int G0/0

R2(config-if)#description LAN to Internet PC (descripcion de la interfaz) R2(config-if)#ip address 209.165.200.225 255.255.255.224 (conf. IP de la interaz) R2(config-if)#no shut (activamos la interaz) R2(config)#ip route 0.0.0.0 0.0.0.0 G0/0 (ruta por defecto para salir a internet)

Interface G0/1

R2(config)#int G0/1 R2(config-if)#description LAN to Web Server (descripcion de la interfaz) R2(config-if)#ip address 10.10.10.1 255.255.255.0 (conf. IP de la interfaz) R2(config-if)#no shut (activamos la interaz)

Interface loopback 0

R2(config)#int loopback 0

R2(config-if)#ip address 10.10.0.1 255.255.255.0 (IP de la interfaz loopback) R2(config-if)#no shut (activamos la interfaz aunque no es necesario es automática)

## Verificación de la configuración de interfaces de R2

Para esta verificación inicial de la configuración de las interfaces del router,

empleamos el comando Show ip interfaces brief en el modo de exc privilegiado.

| R2>enable<br>R2‡show ip interface k<br>Interface | Drief<br>IP-Address | OK? | Method | Status |
|--------------------------------------------------|---------------------|-----|--------|--------|
| GigabitEthernet0/0                               | 209 165 200 225     | YES | manual | 1100   |
| up                                               | 200110012001220     | 120 |        | up     |
| GigabitEthernet0/1                               | 10.10.10.1          | YES | manual | up     |
| up                                               |                     |     |        |        |
| Serial0/0/0                                      | 172.31.23.1         | YES | manual | up     |
| up                                               |                     |     |        |        |
| Serial0/0/1                                      | 172.31.21.2         | YES | manual | up     |
| up                                               |                     |     |        |        |
| Loopback0                                        | 10.10.0.1           | YES | manual | up     |
| up                                               |                     |     |        |        |
| Vlan1                                            | unassigned          | YES | unset  |        |
| administratively down                            | down                |     |        |        |
| R2#                                              |                     |     |        |        |

## Configuración del Web Server

Para ésta práctica se implemento un servidor web para mejorar la simulación, por lo tanto, se procede a configurarlo según la topología. Es de anotar que este servidor se encuentra conectado directamente a la interfaz G0/1.

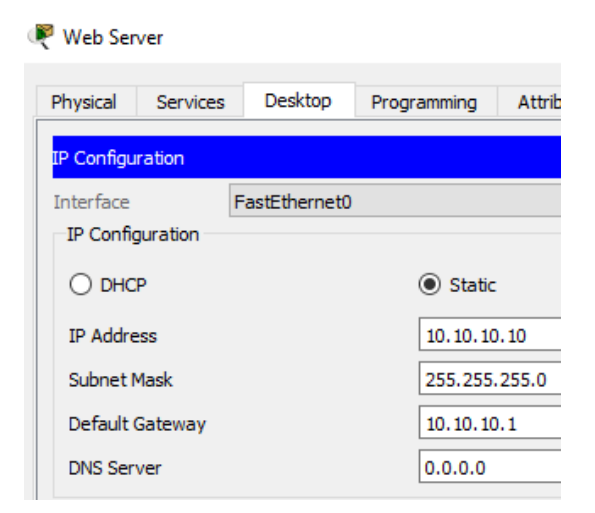

IP: 10.10.10.10 Máscara: 255.255.255.0 Gateway predeterminado: 10.10.10.1

#### Configuración IP interfaces de R3

En el router R3, configuraremos lo que tiene que ver con el cambio de nombre del dispositivo, anular búsquedas DNS, la configuración IP, activación de cada interface involucrada y la ruta de último recurso o por defecto según la topología.

Router>enable Router#conf t Router(config)#hostname R3 (cambio de nombre a R3) R3(config)#no ip domain-lookup (desactivación de busquedas DNS)

Interface serial S0/0/1

R3(config)#int S0/0/1 R3(config-if)#description LAN to R2 (descripcion de la funcion de la interfaz) R3(config-if)#ip address 172.31.23.2 255.255.255.252 (conf. IP de la interaz) R3(config-if)#no shut (activamos la interaz) La configuración de interfaces loopback se da como resultado de la necesidad de simular una red LAN, para obtener interfaces activas, sin tener que estar asociadas a un puerto físico y poder probar la conectividad y la implementación del protocolo OSPF.

Interface loopback 4

R2(config)#int loopback 4 R2(config-if)# ip address 192.168.4.1 255.255.255.0 (conf. IP de la interaz) R2(config-if)#no shut (activamos la interfaz aunque no es necesario es automático)

Interface loopback 5

R2(config)#int loopback 5 R2(config-if)# ip address 192.168.5.1 255.255.255.0 (conf. IP de la interaz) R2(config-if)#no shut (activamos la interfaz aunque no es necesario es automático)

Interface loopback 6

R2(config)#int loopback 6 R2(config-if)# ip address 192.168.6.1 255.255.255.0 (conf. IP de la interaz) R2(config-if)#no shut (activamos la interfaz aunque no es necesario es automático)

#### Verificación de la configuración de interfaces de R3

Para esta verificación inicial de la configuración de las interfaces del router, empleamos el comando Show ip interfaces brief en el modo de exc privilegiado.

| R3#show ip interface h | orief       |     |        |     |            |
|------------------------|-------------|-----|--------|-----|------------|
| Interface              | IP-Address  | OK? | Method | Sta | tus        |
| Protocol               |             |     |        |     |            |
| GigabitEthernet0/0     | unassigned  | YES | unset  |     |            |
| administratively down  | down        |     |        |     |            |
| GigabitEthernet0/1     | unassigned  | YES | unset  |     |            |
| administratively down  | down        |     |        |     |            |
| Serial0/0/0            | unassigned  | YES | unset  |     |            |
| administratively down  | down        |     |        |     | _          |
| Serial0/0/1            | 172.31.23.2 | YES | manual | up  |            |
| up                     |             |     |        |     |            |
| Loopback4              | 192.168.4.1 | YES | manual | up  |            |
| up                     |             |     |        |     |            |
| Loopback5              | 192.168.5.1 | YES | manual | up  | Interfaces |
| up                     |             |     |        |     | loopback   |
| Loopback6              | 192.168.6.1 | YES | manual | up  | -          |
| up                     |             |     |        |     |            |
| Vlan1                  | unassigned  | YES | unset  |     |            |
| administratively down  | down        |     |        |     |            |
| R3#                    |             |     |        |     |            |

#### Configuración básica del Switch 1

En el switch S1, configuraremos lo que tiene que ver con el cambio de nombre del dispositivo y anular búsquedas DNS.

Switch>enable Switch#conf t Switch(config)#hostname S1 (cambio de nombre a S1) S1(config)#no ip domain-lookup (desactivación de busquedas DNS)

#### Configuración básica del Switch 3

En el switch S3, configuraremos lo que tiene que ver con el cambio de nombre del dispositivo y anular búsquedas DNS.

Switch>enable Switch#conf t Switch(config)#hostname S3 (cambio de nombre a S3) S3(config)#no ip domain-lookup (desactivación de busquedas DNS)

## 2. Configurar el protocolo de enrutamiento OSPFv2 bajo los siguientes

criterios:

| Configuration Item or Task                            | Specification |
|-------------------------------------------------------|---------------|
| Router ID R1                                          | 1.1.1.1       |
| Router ID R2                                          | 2.2.2.2       |
| Router ID R3                                          | 3.3.3.3       |
| Configurar todas las interfaces LAN como pasivas      |               |
| Establecer el ancho de banda para enlaces seriales en | 128 Kb/s      |
| Ajustar el costo en la métrica de S0/0 a              | 7500          |

#### Configuración OSPFv2 para R1

R1(config)#router ospf 1 R1(config-router)#router-id 1.1.1.1 R1(config-router)#network 192.168.30.0 0.0.0.255 area 0 (VLAN 30) R1(config-router)#network 192.168.40.0 0.0.0.255 area 0 (VLAN 40) R1(config-router)#network 192.168.200.0 0.0.0.255 area 0 (VLAN 200) R1(config-router)#network 172.168.99.0 0.0.0.255 area 0 R1(config-router)#network 172.31.21.0 0.0.0.3 area 0

## Configuración de interfaces pasivas en R1

Se configuran las interfaces pasivas en R1 teniendo en cuenta de igual forma las interfaces VLAN que se crearan posteriormente, como consecuencia de la configuración troncal entre el router R1 y el switch S1, se enuncian en este apartado con el fin de seguir la secuencia de la guía de la práctica.

R1(config-router)#passive interface G0/0 R1(config-router)#passive interface G0/0.30 (VLAN 30) R1(config-router)#passive interface G0/0.40 (VLAN 40) R1(config-router)#passive interface G0/0.200 (VLAN 200)

#### Configuración de ancho de banda y costo para las interfaces seriales de R1

R1(config)#interface s0/0/0 R1(config-if)#bandwidth 128 R1(config-if)#ip ospf cost 7500

#### Configuración OSPFv2 para R2

R2(config)#router ospf 1 R2(config-router)#router-id 2.2.2.2 R2(config-router)#network 209.165.200.224 0.0.0.31 area 0 R2(config-router)#network 10.10.10.0 0.0.0.255 R2(config-router)#network 172.31.23.0 0.0.0.3 area 0 R2(config-router)#network 172.31.21.0 0.0.0.3 area 0

#### Configuración de interfaces pasivas en R2

R2(config-router)#passive interface G0/0 (LAN Intrernet PC) R2(config-router)#passive interface G0/1 (LAN Servidor Web)

#### Configuración de ancho de banda y costo para las interfaces seriales de R2

R2(config)#interface s0/0/0 R2(config-if)#bandwidth 128 R2(config-if)#ip ospf cost 7500 R2(config)#interface s0/0/1 R2(config-if)#bandwidth 128 R2(config-if)#ip ospf cost 7500

#### Configuración OSPFv2 para R3

R3(config)#router ospf 1 R3(config-router)#router-id 3.3.3.3 R3(config-router)#network 172.31.23.0 0.0.0.3 area 0 R3(config-router)#network 192.168.4.0 0.0.0.255 (Lo4) R3(config-router)#network 192.168.5.0 0.0.0.255 (Lo5) R3(config-router)#network 192.168.6.0 0.0.0.255 (Lo6)

#### Configuración de interfaces pasivas en R3

Para este caso se confuguran como pasivas las interfaces Loopback en el router.

R3(config-router)#passive-interface Lo4 R3(config-router)#passive-interface Lo5 R3(config-router)#passive-interface Lo6

#### Configuración de ancho de banda y costo para la interfaz serial de R3

R3(config)#interface s0/0/1 R3(config-if)#bandwidth 128 R3(config-if)#ip ospf cost 7500

#### Verificar información de OSPF configurada en R1

Para esta verificación se emplearon los comandos show: ip ospf neighbor, ip protocols, ip route ospf e ip route connected.

| R1#show ip ospf neighbor                                    | R1#show ip route ospf                                      |
|-------------------------------------------------------------|------------------------------------------------------------|
|                                                             | 10.0.0/24 is subnetted, 1 subnets                          |
|                                                             | 0 10.10.10.0 [110/7501] via 172.31.21.2, 00:11:48,         |
| Neighbor ID Pri State Dead Time Address                     | Serial0/0/0                                                |
| Interface                                                   | 172.31.0.0/16 is variably subnetted, 3 subnets, 2 masks    |
| 2.2.2.2 0 FULL/ - 00:00:32 172.31.21.2                      | 0 172.31.23.0 [110/15000] via 172.31.21.2, 00:11:48,       |
| Serial0/0/0                                                 | Serial0/0/0                                                |
| R1#show ip protocols                                        | 192.168.4.0/32 is subnetted. 1 subnets                     |
|                                                             | 0 192.168.4.1 [110/15001] via 172.31.21.2. 00:11:48.       |
| Routing Protocol is "ospf 1"                                | Serial0/0/0                                                |
| Outgoing update filter list for all interfaces is not set   | 192.168.5.0/32 is subnetted, 1 subnets                     |
| Incoming update filter list for all interfaces is not set   | 0 192.168.5.1 [110/15001] via 172.31.21.2, 00:11:48,       |
| Router ID 1.1.1.1                                           | Serial0/0/0                                                |
| Number of areas in this router is 1. 1 normal 0 stub 0 nssa | 192.168.6.0/32 is subnetted. 1 subnets                     |
| Maximum path: 4                                             | 0 192.168.6.1 [110/15001] via 172.31.21.2. 00:11:48.       |
| Routing for Networks:                                       | Serial0/0/0                                                |
| 172.31.21.0 0.0.0.3 area 0                                  |                                                            |
| 192.168.99.0 0.0.0.255 area 0                               | R1#                                                        |
| 192.168.30.0 0.0.0.255 area 0                               |                                                            |
| 192.168.40.0 0.0.0.255 area 0                               |                                                            |
| Passive Interface(s):                                       |                                                            |
| GigabitEthernet0/0                                          |                                                            |
| GigabitEthernet0/0.30                                       | R1#show ip route connected                                 |
| GigabitEthernet0/0.40                                       | C 172.31.21.0/30 is directly connected, Serial0/0/0        |
| GigabitEthernet0/0.200                                      | C 192.168.30.0/24 is directly connected,                   |
| Routing Information Sources:                                | GigabitEthernet0/0.30                                      |
| Gateway Distance Last Update                                | C 192.168.40.0/24 is directly connected,                   |
| 1.1.1.1 110 00:08:37                                        | GigabitEthernet0/0.40                                      |
| 2.2.2.2 110 00:08:37                                        | C 192.168.99.0/24 is directly connected, GigabitEthernet0. |
| 3.3.3.3 110 00:22:11                                        | C 192.168.200.0/24 is directly connected,                  |
| Distance: (default is 110)                                  | GigabitEthernet0/0.200                                     |
|                                                             |                                                            |
| R1#                                                         | R1#                                                        |

#### Verificar información de OSPF configurada en R2

Para esta verificación se emplearon los comandos show: ip ospf neighbor, ip protocols, ip route ospf e ip route connected.

| R2#show ip ospf neighbor                                    |                                                           |
|-------------------------------------------------------------|-----------------------------------------------------------|
|                                                             | R2#show ip route ospf                                     |
|                                                             | 192.168.4.0/32 is subnetted. 1 subnets                    |
| Neighbor ID Pri State Dead Time Address                     | 0 192.168.4.1 [110/7501] via 172.31.23.2. 00:24:19.       |
| Interface                                                   | Serial0/0/0                                               |
| 3.3.3.3 0 FULL/ - 00:00:32 172.31.23.2                      | 192.168.5.0/32 is subnetted. 1 subnets                    |
| Serial0/0/0                                                 | 0 192.168.5.1 [110/7501] via 172.31.23.2. 00:24:19.       |
| 1.1.1.1 0 FULL/ - 00:00:33 172.31.21.1                      | Seria10/0/0                                               |
| Serial0/0/1                                                 | 192.168.6.0/32 is subnetted, 1 subnets                    |
| R2#show ip protocols                                        | 0 192.168.6.1 [110/7501] via 172.31.23.2, 00:24:19,       |
|                                                             | Serial0/0/0                                               |
| Routing Protocol is "ospf 1"                                | 0 192.168.30.0 [110/7501] via 172.31.21.1, 00:24:19,      |
| Outgoing update filter list for all interfaces is not set   | Serial0/0/1                                               |
| Incoming update filter list for all interfaces is not set   | O 192.168.40.0 [110/7501] via 172.31.21.1, 00:24:19,      |
| Router ID 2.2.2.2                                           | Serial0/0/1                                               |
| Number of areas in this router is 1. 1 normal 0 stub 0 nssa | 0 192.168.99.0 [110/7501] via 172.31.21.1, 00:24:19,      |
| Maximum path: 4                                             | Serial0/0/1                                               |
| Routing for Networks:                                       |                                                           |
| 10.10.10.0 0.0.0.255 area 0                                 | R2#show ip route connected                                |
| 172.31.21.0 0.0.0.3 area 0                                  | C 10.10.0.0/24 is directly connected, Loopback0           |
| 172.31.23.0 0.0.0.3 area 0                                  | C 10.10.10.0/24 is directly connected, GigabitEthernet0/1 |
| Passive Interface(s):                                       | C 172.31.21.0/30 is directly connected, Serial0/0/1       |
| GigabitEthernet0/1                                          | C 172.31.23.0/30 is directly connected, Serial0/0/0       |
| Routing Information Sources:                                | C 209.165.200.224/27 is directly connected,               |
| Gateway Distance Last Update                                | GigabitEthernet0/0                                        |
| 1.1.1.1 110 00:24:02                                        |                                                           |
| 2.2.2.2 110 00:24:02                                        | R2#                                                       |
| 3.3.3.3 110 00:24:02                                        |                                                           |
| Distance: (default is 110)                                  | Ctrl+F6 to exit CLI focus Copy                            |

## Verificar información de OSPF configurada en R3

| D2tabow in canf no     | ighbor          |                  |               |                                                         |
|------------------------|-----------------|------------------|---------------|---------------------------------------------------------|
| Kotsilow ip ospi ne.   | Ignoor          |                  |               | R3#show ip route ospf                                   |
| 1                      |                 |                  |               | 10.0.0/24 is subnetted, 1 subnets                       |
| Neighbor ID Pr         | . State         | Dead Time        | Address       | O 10.10.10.0 [110/7501] via 172.31.23.1, 00:42:09,      |
| Tetorfogo              | 1 Juace         | bead lime        | Address       | Serial0/0/1                                             |
| 2 2 2 2 2              |                 | 00-00-27         | 172 21 22 1   | 172.31.0.0/16 is variably subnetted, 3 subnets, 2 masks |
| 2.2.2.2<br>Seriel0/0/1 | J FORD/ -       | 00.00.37         | 1/2.01.20.1   | 0 172.31.21.0 [110/15000] via 172.31.23.1, 00:42:09,    |
| B2tchow in pr          |                 |                  |               | Serial0/0/1                                             |
| D3tshow ip protocol    | 1 -             |                  |               | O 192.168.30.0 [110/15001] via 172.31.23.1, 00:42:09,   |
| Koyshow ip prococo.    |                 |                  |               | Serial0/0/1                                             |
| Pouting Protocol i     | "oenf 1"        |                  |               | O 192.168.40.0 [110/15001] via 172.31.23.1, 00:42:09,   |
| Outgoing undate        | filter list for | r all interfaces | is not set    | Serial0/0/1                                             |
| Incoming update :      | filter list for | r all interfaces | is not set    | O 192.168.99.0 [110/15001] via 172.31.23.1, 00:42:09,   |
| Pouter ID 3 3 3        | 2               | L AIL INCELLACES | IS NOU SEC    | Serial0/0/1                                             |
| Number of areas        | p this router   | is 1 1 normal    | 0 stub 0 pess |                                                         |
| Maximum path: 4        | IN CHIS LOUGEL  | IS I. I HOIMAL   | o scub o nasa | R3#show ip ro                                           |
| Douting for Netw       | orke:           |                  |               | R3#show ip route connected                              |
| 172 31 23 0 0          | 0 0 3 area 0    | 1                |               | C 172.31.23.0/30 is directly connected, Serial0/0/1     |
| 192 168 4 0 0          | 0 0 255 area 0  |                  |               | C 192.168.4.0/24 is directly connected, Loopback4       |
| 192 168 5 0 0          | 0 0 255 area 0  |                  |               | C 192.168.5.0/24 is directly connected, Loopback5       |
| 192 168 6 0 0          | 0 0 255 area 0  |                  |               | C 192.168.6.0/24 is directly connected, Loopback6       |
| Passive Interface      | a(a) -          |                  |               |                                                         |
| Loopback4              |                 |                  |               | R3#                                                     |
| Loopback5              |                 |                  |               |                                                         |
| Loopback6              |                 |                  |               |                                                         |
| Routing Informat:      | ion Sources:    |                  |               |                                                         |
| Gateway                | Distance        | Last Update      |               |                                                         |
| 1.1.1.1                | 110             | 00:10:26         |               |                                                         |
| 2.2.2.2                | 110             | 00:10:24         |               |                                                         |
| 3.3.3.3                | 110             | 00:10:23         |               |                                                         |
| Distance: (defau)      | lt is 110)      |                  |               |                                                         |

3. Configurar VLANs, Puertos troncales, puertos de acceso,

encapsulamiento, Inter-VLAN Routing y Seguridad en los Switches acorde a la topología de red establecida.

4. En el Switch 3 deshabilitar DNS lookup

5. Asignar direcciones IP a los Switches acorde a los lineamientos.

6. Desactivar todas las interfaces que no sean utilizadas en el esquema de red.

## Configuración VLANs en el switch S1

En la LAN conformada por los swithes S1 y S3 se deben configurar 3 VLANs según los requerimientos de la topología. Estas VLAN corresponden a la 30, denominada Administración, la 40 denominada Mercadeo y la 200 denominada Mantenimiento. De igual forma se debe configurar una VLAN nativa diferente de la que esta predeterminada, en este caso se configurara la VLAN 99 como medida de seguridad.

S1(config)#interface VIan 30 S1(config-if)#name Administracion S1(config)#interface VIan 40 S1(config-if)#name Mercadeo S1(config)#interface VIan 200 S1(config-if)#name Mantenimiento

Asignamos la direccion IP a la VLAN administrativa es decir cambiamos la VLAN nativa predeterminada VLAN 1 por la VLAN 99, la cual debemos configurar posteriormente en los enlaces troncales.

S1(config)#Interface vlan 99 S1(config-if)#Ip addres 192.168.99.2 255.255.255.0 S1(config-if)#No shutdown S1(config-if)#Ip default-Gateway 192.168.99.1

Se configura la interfaz del switch a la vlan correspondiente, en este caso, la interfaz F0/1 a la VLAN 30, como lo requiere la topología.

S1(config)#Interface F0/1 S1(config-if)#switchport mode access S1(config-if)#switchport access VLAN 30 S1(config-if)#end

Ahora se configuran los enlaces troncales del switch S1

S1(config)#Interface F0/3 S1(config-if)#switchport mode trunk S1(config-if)# switchport trunk native VLAN 99 S1(config-if)# switchport trunk allowed vlan 30,40,200,99 S1(config-if)#end

S1(config)#Interface F0/24 S1(config-if)#switchport mode trunk S1(config-if)# switchport trunk native VLAN 99 S1(config-if)# switchport trunk allowed vlan 30,40,200,99 S1(config-if)#end

Se desactivan el rango de interfaces que no se utilizaran en le switch S1

S1(config)#interface range f0/4-23 S1(config-if-range)#shutdown (apaga administrativamente los puertos) S1(config-if-range)#end S1(config)#interface F0/2 S1(config-if)#shutdown S1(config)#interface range G0/0-1 S1(config-if-range)#shutdown (apaga administrativamente los puertos) S1(config-if-range)#end

## Configuración VLANs en el switch S3

Tal como se configuró en el S1, se deben configurar 3 VLANs según los requerimientos de la topología. Estas VLAN corresponden a la 30, denominada Administración, la 40 denominada Mercadeo y la 200 denominada Mantenimiento. De igual forma se debe configurar una VLAN nativa diferente de la que esta predeterminada, en este caso se configurara la VLAN 99 como medida de seguridad.

S3(config)#interface Vlan 30 S3(config-if)#name Administracion S3(config)#interface Vlan 40 S3(config-if)#name Mercadeo S3(config)#interface VIan 200 S3(config-if)#name Mantenimiento

Asignamos la direccion IP a la VLAN administrativa es decir cambiamos la VLAN nativa predeterminada VLAN 1 por la VLAN 99, la cual debemos configurar posteriormente en los enlaces troncales.

S3(config)#Interface vlan 99 S3(config-if)#Ip addres 192.168.99.3 255.255.255.0 S3(config-if)#No shutdown S3(config-if)#Ip default-Gateway 192.168.99.1

Se configura la interfaz del switch a la vlan correspondiente, en este caso, la

interfaz F0/1 a la VLAN 40, como lo requiere la topología.

S3(config)#Interface F0/1 S3(config-if)#switchport mode access S3(config-if)#switchport access VLAN 40 S3(config-if)#end

Ahora se configuran los enlaces troncales del switch S3

S3(config)#Interface F0/3 S3(config-if)#switchport mode trunk S3(config-if)# switchport trunk native VLAN 99 S3(config-if)# switchport trunk allowed vlan 30,40,200,99 S3(config-if)#end

Se desactivan el rango de interfaces que no se utilizaran en le switch S3, en este caso los puertos fastethernet F0/2 y desde el F0/4 hasta el 24 y los gigabitethernet 0/0 y 0/1.

S3(config)#interface range f0/4-24 S3(config-if-range)#shutdown (apaga administrativamente los puertos) S3(config-if-range)#end S3(config)#interface F0/2 S3(config-if)#shutdown S3(config)#interface range G0/0-1 S3(config-if-range)#shutdown (apaga administrativamente los puertos) S3(config-if-range)#end

Por ultimo para terminar la configuracion de las VLAN, debemos comfigurar el router R1. Para realizar esto configuramos primero unas sub-interfaces, una para cada VLAN.

R1(config)#interface G0/0.30 R1(config-subif)#description Administracion R1(config-subif)#encapsulation dot1Q 30 R1(config-subif)#ip address 192.168.30.1 255.255.255.0

R1(config)#interface G0/0.40 R1(config-subif)#description Mercadeo R1(config-subif)#encapsulation dot1Q 40 R1(config-subif)#ip address 192.168.40.1 255.255.255.0

R1(config)#interface G0/0.200 R1(config-subif)#description Mantenimiento R1(config-subif)#encapsulation dot1Q 200 R1(config-subif)#ip address 192.168.200.1 255.255.255.0

No es necesario activare nuevamente la interfaz física G0/0, toda vez que fue activada en un proceso anterior.

## Verificación de configuración VLANs de switch S1

| VLAN Name               | Status | Ports        |
|-------------------------|--------|--------------|
|                         |        |              |
| 1 default               | active | Fa0/2, Fa0/4 |
| Fa0/5, Fa0/6            |        |              |
|                         |        | Fa0/7, Fa0/8 |
| Fa0/9, Fa0/10           |        |              |
|                         |        | Fa0/11, Fa0/ |
| Fa0/13, Fa0/14          |        |              |
|                         |        | Fa0/15, Fa0/ |
| Fa0/17, Fa0/18          |        |              |
|                         |        | Fa0/19, Fa0/ |
| Fa0/21, Fa0/22          |        |              |
|                         |        | Fa0/23, Gig0 |
| Gig0/2                  |        |              |
| 30 Administracion       | active | Fa0/1        |
| 40 Mercadeo             | active |              |
| 99 VLAN0099             | active |              |
| 200 Mantenimiento       | active |              |
| 1002 fddi-default       | active |              |
| 1003 token-ring-default | active |              |
| 1004 fddinet-default    | active |              |
|                         |        |              |

Se observa la creación de las 4 VLANs y la asignación de F0/1 a la VLAN 30.

## Verificación de desactivación de interfaces sin uso en S1 y el cambio de VLAN administrativa a VLAN 99

| S1#show ip interface b | rief         |            |                       |       |                    | ^ |
|------------------------|--------------|------------|-----------------------|-------|--------------------|---|
| Interface              | IP-Address   | OK? Method | 1 Status              | Proto | 201                |   |
| FastEthernet0/1        | unassigned   | YES manual | up                    | up    |                    |   |
| FastEthernet0/2        | unassigned   | YES manual | administratively down | down  |                    |   |
| FastEthernet0/3        | unassigned   | YES manual | up                    | up    |                    |   |
| FastEthernet0/4        | unassigned   | YES manual | administratively down | down  |                    |   |
| FastEthernet0/5        | unassigned   | YES manual | administratively down | down  |                    |   |
| FastEthernet0/6        | unassigned   | YES manual | administratively down | down  |                    |   |
| FastEthernet0/7        | unassigned   | YES manual | administratively down | down  |                    |   |
| FastEthernet0/8        | unassigned   | YES manual | administratively down | down  |                    |   |
| FastEthernet0/9        | unassigned   | YES manual | administratively down | down  |                    |   |
| FastEthernet0/10       | unassigned   | YES manual | administratively down | down  |                    |   |
| FastEthernet0/11       | unassigned   | YES manual | administratively down | down  |                    |   |
| FastEthernet0/12       | unassigned   | YES manual | administratively down | down  | Interfaces         |   |
| FastEthernet0/13       | unassigned   | YES manual | administratively down | down  | anagadaa           |   |
| FastEthernet0/14       | unassigned   | YES manual | administratively down | down  | apagauas           |   |
| FastEthernet0/15       | unassigned   | YES manual | administratively down | down  | administrativament | e |
| FastEthernet0/16       | unassigned   | YES manual | administratively down | down  |                    |   |
| FastEthernet0/17       | unassigned   | YES manual | administratively down | down  |                    |   |
| FastEthernet0/18       | unassigned   | YES manual | administratively down | down  |                    |   |
| FastEthernet0/19       | unassigned   | YES manual | administratively down | down  |                    |   |
| FastEthernet0/20       | unassigned   | YES manual | administratively down | down  |                    |   |
| FastEthernet0/21       | unassigned   | YES manual | administratively down | down  |                    |   |
| FastEthernet0/22       | unassigned   | YES manual | administratively down | down  |                    |   |
| FastEthernet0/23       | unassigned   | YES manual | administratively down | down  |                    |   |
| FastEthernet0/24       | unassigned   | YES manual | up                    | up    |                    |   |
| GigabitEthernet0/1     | unassigned   | YES manual | administratively down | down  |                    |   |
| GigabitEthernet0/2     | unassigned   | YES manual | administratively down | down  |                    |   |
| Vlan1                  | unassigned   | YES manual | administratively down | down  |                    |   |
| Vlan20                 | unassigned   | YES manual | down                  | down  |                    |   |
| Vlan30                 | unassigned   | YES manual | up                    | up    |                    |   |
| Vlan40                 | unassigned   | YES manual | up                    | up    |                    |   |
| Vlan99                 | 192.168.99.2 | YES manual | . up                  | up    | VLAN               |   |
| Vlan200                | unassigned   | YES manual | up                    | up    | administrativa     |   |
| S1#                    |              |            |                       |       |                    |   |
| S1#                    |              |            |                       |       |                    | ¥ |

Verificación de configuración VLANs de switch S3

| S3#show vlan brief       |        |                           |
|--------------------------|--------|---------------------------|
| VLAN Name                | Status | Ports                     |
|                          |        | <b>F</b> 0/0 <b>F</b> 0/4 |
| 1 derault<br>Fa0/5 Fa0/6 | active | Fa0/2, Fa0/4,             |
| 120/3, 120/0             |        | Fa0/7. Fa0/8.             |
| Fa0/9, Fa0/10            |        |                           |
|                          |        | Fa0/11, Fa0/12,           |
| Fa0/13, Fa0/14           |        |                           |
| E-0 (4 E E-0 (4 C        |        | Fa0/15, Fa0/16,           |
| Fa0/17, Fa0/18           |        | F=0/19 F=0/20             |
| Fa0/21, Fa0/22           |        | 140/15, 140/20,           |
|                          |        | Fa0/23, Fa0/24,           |
| Gig0/1, Gig0/2           |        |                           |
| 30 Administracion        | active |                           |
| 40 Mercadeo              | active | Fa0/1                     |
| 99 VLAN0099              | active |                           |
| 200 Mantenimiento        | active |                           |
| 1002 fddi-default        | active |                           |
| 1003 token-ring-default  | active |                           |
| 1004 fddinet-default     | active |                           |
| 1005 trnet-default       | active |                           |
| S3#                      |        |                           |

Se observa la creación de las 4 VLANs y la asignación de F0/1 a la VLAN 40.

Verificación de desactivación de interfaces sin uso en S3 y el cambio de VLAN administrativa a VLAN 99

| S3#show ip interface | brief        |                                   |          |
|----------------------|--------------|-----------------------------------|----------|
| Interface            | IP-Address   | OK? Method Status                 | Protocol |
| FastEthernet0/1      | unassigned   | YES manual up                     | up       |
| FastEthernet0/2      | unassigned   | YES manual administratively down  | down     |
| FastEthernet0/3      | unassigned   | YES manual up                     | up       |
| FastEthernet0/4      | unassigned   | YES manual administratively down  | down     |
| FastEthernet0/5      | unassigned   | YES manual administratively down  | down     |
| FastEthernet0/6      | unassigned   | YES manual administratively down  | down     |
| FastEthernet0/7      | unassigned   | YES manual administratively down  | down     |
| FastEthernet0/8      | unassigned   | YES manual administratively down  | down     |
| FastEthernet0/9      | unassigned   | YES manual administratively down  | down     |
| FastEthernet0/10     | unassigned   | YES manual administratively down  | down     |
| FastEthernet0/11     | unassigned   | YES manual administratively down  | down     |
| FastEthernet0/12     | unassigned   | YES manual administratively down  | down     |
| FastEthernet0/13     | unassigned   | YES manual administratively down  | down     |
| FastEthernet0/14     | unassigned   | YES manual administratively down  | down     |
| FastEthernet0/15     | unassigned   | YES manual administratively down  | down     |
| FastEthernet0/16     | unassigned   | YES manual administratively down  | down     |
| FastEthernet0/17     | unassigned   | YES manual administratively down  | down     |
| FastEthernet0/18     | unassigned   | YES manual administratively down  | down     |
| FastEthernet0/19     | unassigned   | YES manual administratively down  | down     |
| FastEthernet0/20     | unassigned   | YES manual administratively down  | down     |
| FastEthernet0/21     | unassigned   | YES manual administratively down  | down     |
| FastEthernet0/22     | unassigned   | YES manual administratively down  | down     |
| FastEthernet0/23     | unassigned   | YES manual administratively down  | down     |
| FastEthernet0/24     | unassigned   | YES manual administratively down  | down     |
| GigabitEthernet0/1   | unassigned   | YES manual administratively down  | down     |
| GigabitEthernet0/2   | unassigned   | YES manual administratively down  | down     |
| Vlan1                | unassigned   | YES manual administratively down  | down     |
| Vlan99<br>S3#        | 192.168.99.3 | YES manual up Vlan administrativa | up       |

Verificación de sub-interfaces en el R1

|                             | 23                |                 |
|-----------------------------|-------------------|-----------------|
|                             | IOS Command Line  | Interface       |
| R1#show ip interfac         | e brief           |                 |
| Interface                   | IP-Address        | OK? Method Stat |
| Protocol                    |                   |                 |
| GigabitEthernet0/0          | 192.168.99.1      | YES manual up   |
| up                          |                   |                 |
| GigabitEthernet0/0.3        | 30 192.168.30.1   | YES manual up   |
| up                          |                   |                 |
| GigabitEthernet0/0.         | 40 192.168.40.1   | YES manual up   |
| up<br>Simelain Talanna (201 |                   | VT0             |
| GigabitEthernet0/0.         | 200 192.168.200.1 | MANUAL UP       |
| up<br>GigabitEthernet0/1    | unassigned        | VES unset       |
| administratively do         | wn down           | 120 00000       |
| Serial0/0/0                 | 172.31.21.1       | YES manual up   |
| up                          |                   | •               |
| Serial0/0/1                 | unassigned        | YES unset       |
| administratively do         | wn down           |                 |
| Vlan1                       | unassigned        | YES unset       |
| administratively do         | wn down           |                 |
| Vlan30                      | unassigned        | YES unset down  |

Es esta sección se denotan las sub-interfaces virtuales que se crearon para que trabajen en conjunto con las VLAN asociadas a los switches S1| y S3 con salida en la interfaz G0/0.

## Configuración de DHCP IPV4 en R1 para las VLAN 30 y 40.

Para esta configuración en primera instancia debemos tener en cuenta cuales direcciones van estar excluidas para asignación estática en este caso deberán excluirse las primeras 30 direcciones disponibles de cada VLAN y demás consideraciones como las siguientes:

| Configurar DHCP pool<br>para VLAN 30 | Name: ADMINISTRACION<br>DNS-Server: 10.10.10.11<br>Domain-Name: ccna-unad.com<br>Establecer default gateway. |
|--------------------------------------|----------------------------------------------------------------------------------------------------|
| Configurar DHCP pool<br>para VLAN 40 | Name: MERCADEO<br>DNS-Server: 10.10.10.11<br>Domain-Name: ccna-unad.com<br>Establecer default gateway.       |

Configuramos primero las direcciones que se deben excluir

R1(config)#ip dhcp excluded-address 192.168.30.1 192.168.30.30 R1(config)#ip dhcp excluded-address 192.168.40.1 192.168.40.30

Posteriormente configuramos el servicio para la VLAN 30

R1(config)#ip dhcp pool ADMINISTRACION R1(dhcp-config)#network 192.168.30.0 255.255.255.0 R1(dhcp-config)#default-router 192.168.30.1 R1(dhcp-config)#domain-name ccna-unad.com (no soportado por packet tracer) R1(dhcp-config)#dns-server 10.10.10.11

Y finalmente configuramos el servicio para la VLAN 40

R1(config)#ip dhcp pool MERCADEO R1(dhcp-config)#network 192.168.40.0 255.255.255.0 R1(dhcp-config)#default-router 192.168.40.1 R1(dhcp-config)#domain-name ccna-unad.com (no soportado por packet tracer) R1(dhcp-config)#dns-server 10.10.10.11

#### Verificacion de implementacion de DHCP en R1

Mediante el comando R1#show running-config observamos la implementacion

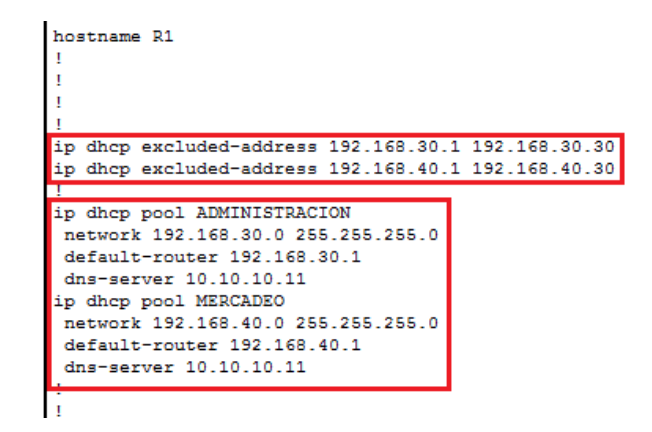

## Comprobación de proceso DHCP en PC-A y PC-C

Al inicio del desarrollo de la práctica se había configurado un direccionamiento IP estático en las PC-A y PC-C, sin embargo, con la implementación del Servicio DHCP en el router R1, debemos comprobar que se esté ejecutando tal y como se configuro. Por lo tanto, se selecciona la opción DHCP en la ventana de configuración IP en ambos hosts.

| R PC  | -A             |             |            |               |                        |                          |
|-------|----------------|-------------|------------|---------------|------------------------|--------------------------|
| Phys  | ical Desktop   | Programming | Attributes |               |                        |                          |
| IP Co | onfiguration   |             |            |               |                        |                          |
| IP    | Configuration  |             |            |               |                        |                          |
| ۲     | DHCP           |             |            | ◯ Static      |                        | DHCP request successful. |
| IP    | Address        |             |            | 192.168.30.31 | Se observa la reserva  | de las primeras 30       |
| Sui   | bnet Mask      |             |            | 255.255.255.0 | direcciones para cnfig | uración estática         |
| De    | fault Gateway  |             |            | 192.168.30.1  |                        |                          |
| DN    | IS Server      |             |            | 10.10.10.11   |                        |                          |
|       |                |             |            |               |                        |                          |
|       |                |             |            |               |                        |                          |
| PC 🔍  | C-C            |             |            |               |                        |                          |
| Phy   | sical Desktop  | Programming | Attributes |               |                        |                          |
| TP C  | onfiguration   |             |            |               |                        |                          |
| IP    | Configuration  |             |            |               |                        |                          |
|       | DHCP           |             |            | O Static      |                        | DHCP request successful. |
| IP    | Address        |             |            | 192,168,40,31 | Se observa la reserva  | de las primeras 30       |
| Su    | ubnet Mask     |             |            | 255.255.255.0 | direcciones para cnfig | uración estática         |
| De    | efault Gateway |             |            | 192.168.40.1  |                        |                          |
| DI    | NS Server      |             |            | 10.10.10.11   |                        |                          |
|       |                |             |            |               |                        |                          |

Finalmente observamos que evidentemente se efectuo exitosamente la asignación de direcciones mediante DHCP, con la salvedad de reservar las primeras 30 direcciones de cada red, para asignaciones estáticas. Con esto secomprueba el correcto funcionamiento del servicio implementado en el R1.

#### Configuración NAT en R2

Para configurar una NAT en el R2, se escogió una de tipo PAT para habilitar a los hosts para salir a internet. En ese orden de ideas se configuro la dirección publica asignada a la interfaz G0/0 como única salida a internet y se declararon las interfaces S0/0/0, S0/0/1 y G0/1 como internas. De igual forma se crearon 3 listas de acceso numeradas para realizar una traducción de direcciones común al momento de llegar al router R2 y un pool de NAT denominado TO\_INTERNET para designar la dirección común que utilizaran todas las redes.

Configuración de las interfaces como de salida o entrada y creación del NAT Pool para salir a internet.

R2(config)#int s0/0/1 R2(config-if)#ip nat inside R2(config)#int g0/1 R2(config-if)#ip nat inside R2(config)#int s0/0/0 R2(config-if)#ip nat inside R2(config)#int g0/0 R2(config-if)#ip nat outside

R2(config)#ip nat pool **TO\_INTERNET** 209.165.200.225 209.165.200.225 netmask 255.255.255.224 (en este caso se designa solo una dirección y no un rango)

Creacion de las listas de acceso que delimitan las redes que podrán acceder a internet. En este caso se resumen las redes internas.

R2(config)#access-list **10** permit 192.168.0.0 0.0.255.255 (VLAN 30, 40, 200 y LAN S1-R1) R2(config)#access-list **11** permit 172.31.0.0 0.0.255.255 (LANs R1-R2 y R3-R2) R2(config)#access-list **12** permit 10.10.10.0 0.0.0.255 (LAN web server) Finalmente se configura NAT para el router teniendo en cuenta las ACL

R2(config)#ip nat inside source list 10 pool TO\_INTERNET overload R2(config)#ip nat inside source list 11 pool TO\_INTERNET overload R2(config)#ip nat inside source list 12 pool TO\_INTERNET overload

Verificación de implementación NAT en R2

```
interface GigabitEthernet0/0
 description LAN to Internet PC
 ip address 209.165.200.225 255.255.255.224
ip nat outside
 duplex auto
speed auto
interface GigabitEthernet0/1
description LAN to Web Server
 ip address 10.10.10.1 255.255.255.0
ip nat inside
 duplex auto
speed auto
interface Serial0/0/0
description LAN to R3
bandwidth 128
 ip address 172.31.23.1 255.255.255.252
 ip ospf cost 7500
ip nat inside
clock rate 128000
interface Serial0/0/1
description LAN to R1
bandwidth 128
 ip address 172.31.21.2 255.255.255.252
 ip ospf cost 7500
ip nat inside
interface Vlan1
no ip address
shutdown
router ospf 1
router-id 2.2.2.2
log-adjacency-changes
passive-interface GigabitEthernet0/1
network 10.10.10.0 0.0.0.255 area 0
 network 172.31.21.0 0.0.0.3 area 0
network 172.31.23.0 0.0.0.3 area 0
ip nat pool TO_INTERNET 209.165.200.225 209.165.200.225 netmask 255.255.225
ip nat inside source list 10 pool TO_INTERNET overload
ip nat inside source list 11 pool TO_INTERNET overload
ip nat inside source list 12 pool TO_INTERNET overload
ip classless
ip route 0.0.0.0 0.0.0.0 GigabitEthernet0/0
ip flow-export version 9
access-list 10 permit 192.168.0.0 0.0.255.255
access-list 11 permit 172.31.0.0 0.0.255.255
access-list 12 permit 10.10.10.0 0.0.0.255
```

De igual manera realizamos una verificación empleando la herramienta de simulación de paquetes de packet tracer realizando un ping desde el PC-A hasta el PC-Internet, en la cual observamos la efectiva traducción de direcciones que realiza la implementación de NAT en el R2 en la PDU de comunicación entre R1 y R2 durante el proceso de Ping.

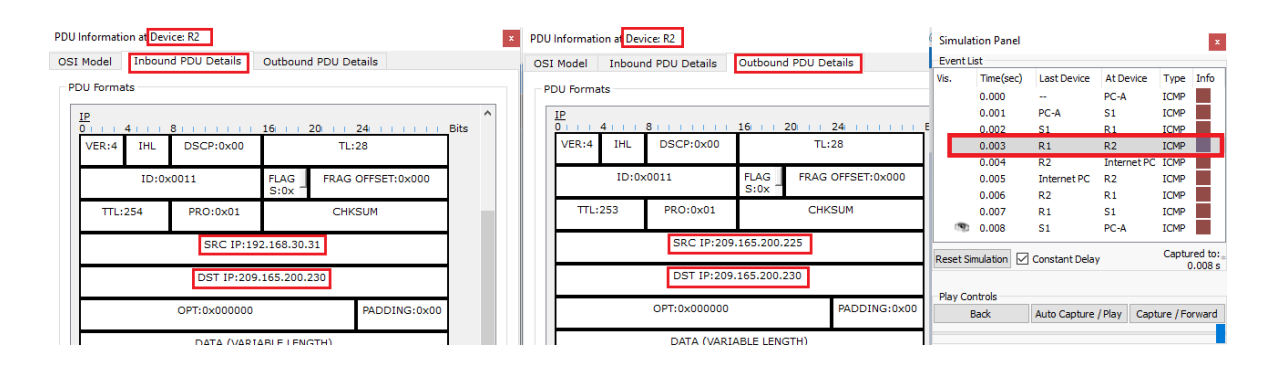

Acá observamos cómo en primera instancia, en la PDU inbound tenemos una dirección fuente de 192.168.30.31 correspondiente a PC-A y una de destino 209.165.200.230 correspondiente a Internet-PC, y posteriormente la dirección fuente cambia a 209.165.200.225, la cual fue configurada en la NAT de R2. Con esto comprobamos el correcto funcionamiento de la aplicación NAT.

## Configuración de dos ACL estándar numeradas en R2

En esta oportunidad se configurará una lista de acceso que controle el tráfico Telnet que entra al router R2, permitiéndoselo solo a R1 y R3

R2(config)#access-list 21 permit 172.31.21.0 0.0.0.3 R2(config)#access-list 21 permit 172.31.23.0 0.0.0.3 R2(config)#access-list 21 deny any

Se configura el puerto VTY para que permita únicamente acceso mediante Telnet

R2(config)#line vty R2(config)#line vty 0 4 R2(config-line)#login R2(config-line)#transport input telnet (habilitación de acceso solo por Telnet) R2(config-line)#access-class 21 in R2(config-line)#exit

#### Verificación de ACL estandar configuradas en R2.

| R1#telnet 172.31.21.2<br>Trying 172.31.21.2Open                                  | R3#telnet 172.31<br>Trying 172.31.23                           | 23.1<br>3.1Open                                |                                              |                |
|----------------------------------------------------------------------------------|----------------------------------------------------------------|------------------------------------------------|----------------------------------------------|----------------|
| User Access Verification<br>Password:<br>R2>enable<br>Password:<br>R2#           | User Access Veri<br>Password:<br>R2>enable<br>Password:<br>R2‡ | fication                                       |                                              |                |
| Ctrl+F6 to exit CLI focus                                                        | Ctrl+F6 to exit CLI focus                                      | s<br>PC-C                                      |                                              |                |
| Physical Services Desktop                                                        | Programming Attribu                                            | Physical De                                    | sktop Programm                               | ing Attributes |
| Command Prompt                                                                   |                                                                | Command Prom                                   | pt                                           |                |
| C:\>telnet 10.10.10.1<br>Trying 10.10.10.1<br>% Connection refused by re<br>C:\> | emote host                                                     | C:\>telnet<br>Trving 172<br>% Connecti<br>C:\> | t 172.31.21.2<br>2.31.21.2<br>ion refused by | remote host    |

En la imagen se puede observar que solo tienen acceso a la comunicación Telnet los routers R1 y R3, el resto de despositivos no tienen acceso, todo esto gracias a la restricción hecha mediante las listas de acceso estándar numeradas. Abajo se muestran también la ACL en el archivo de configuración del R2.

| R2                                        |                                                                                                    |
|-------------------------------------------|----------------------------------------------------------------------------------------------------|
| Physical CLI                              | Attributes                                                                                              |
|                                           | IOS Command Line Interface                                                                              |
| access-list<br>access-list<br>access-list | 10 permit 192.168.0.0 0.0.255.255<br>11 permit 172.31.0.0 0.0.255.255<br>12 permit 10 10 10 0 0 0 0 255 |
| access-list                               | 21 permit 172.31.23.0 0.0.0.3<br>21 permit 172.31.21.0 0.0.0.3                                          |

#### Configuración de dos ACL extendidas nombradas en R2

En esta oportunidad se configurará una lista de acceso que controle el tráfico desde R3 hacia R2 permitiendo el tráfico FTP (ACL 103) y recibir respuestas http y https establecidas (ACL 104).

R2(config)#access-list 130 permit tcp 172.31.23.0 0.0.0.3 any eq 80 R2(config)#access-list 130 permit tcp 172.31.23.0 0.0.0.3 any eq 443 R2(config)#access-list 131 permit tcp 172.31.21.0 0.0.0.3 any eq 80 R2(config)#access-list 131 permit tcp 172.31.21.0 0.0.0.3 any eq 443

R2(config)#int s0/0/1 R2(config-if)#ip access-group 131 in R2(config)#int s0/0/0 R2(config-if)#ip access-group 130 in R2(config-if)#end

#### 🧶 R2 🧶 R2 Physical CLI Attributes Physical CLI Attributes IOS Command Line Interface IOS Command Line Int nat inside source list 11 pool TO\_INTERNET overload speed auto ip nat inside source list 12 pool TO INTERNET overload ip classless interface Serial0/0/0 ip route 0.0.0.0 0.0.0.0 GigabitEthernet0/0 description LAN to R3 bandwidth 128 ip flow-export version 9 ip address 172.31.23.1 255.255.255.252 ip ospf cost 7500 ip access-group 130 in access-list 10 permit 192.168.0.0 0.0.255.255 ip nat inside access-list 11 permit 172.31.0.0 0.0.255.255 clock rate 128000 access-list 12 permit 10.10.10.0 0.0.0.255 access-list 21 permit 172.31.23.0 0.0.0.3 interface Serial0/0/1 access-list 21 permit 172.31.21.0 0.0.0.3 description LAN to R1 bandwidth 128 access-list 21 deny any Listas de access-list 130 permit tcp 172.31.23.0 0.0.0.3 any eq www ip address 172.31.21.2 255.255.255.252 access-list 130 permit tcp 172.31.23.0 0.0.0.3 any eq 443 acceso ip ospf cost 7500 access-list 131 permit tcp 172.31.21.0 0.0.0.3 any eq www extendidas ip access-group 131 in access-list 131 permit tcp 172.31.21.0 0.0.0.3 any eq 443 numeradas ip nat inside interface Vlan1 no ip address shutdown line con 0 router ospf 1 password 7 0822455D0A16

#### Verificación de ACL extendida numerada en R3.

Como parte final de la práctica se configura la seguridad en cada dispositvo intermedio, tal como claves de acceso, mensaje del día, encriptación de

contraseñas, configuración de puertos de consola y VTY y se realizan PING o todos los dispositivos y se verifica la conectividad satisfactoria.

#### **Conectividad PC-A**

Packet Tracer PC Command Line 1.0 C:\>ipconfig FastEthernet0 Connection:(default port)

C:\>ping 209.165.200.230 (PC internet)

Pinging 209.165.200.230 with 32 bytes of data:

Reply from 209.165.200.230: bytes=32 time=1ms TTL=126 Reply from 209.165.200.230: bytes=32 time=10ms TTL=126 Reply from 209.165.200.230: bytes=32 time=1ms TTL=126 Reply from 209.165.200.230: bytes=32 time=11ms TTL=126

Ping statistics for 209.165.200.230: Packets: Sent = 4, Received = 4, Lost = 0 (0% loss), Approximate round trip times in milli-seconds: Minimum = 1ms, Maximum = 11ms, Average = 5ms

C:\>ping 10.10.10.10 (Web server)

Pinging 10.10.10.10 with 32 bytes of data:

Reply from 10.10.10.10: bytes=32 time=2ms TTL=126 Reply from 10.10.10:10: bytes=32 time=1ms TTL=126 Reply from 10.10.10:10: bytes=32 time=1ms TTL=126 Reply from 10.10.10: bytes=32 time=1ms TTL=126

Ping statistics for 10.10.10.10: Packets: Sent = 4, Received = 4, Lost = 0 (0% loss), Approximate round trip times in milli-seconds: Minimum = 1ms, Maximum = 2ms, Average = 1ms

C:\>ping 192.168.4.1 (Loopback R3)

Pinging 192.168.4.1 with 32 bytes of data:

Reply from 192.168.4.1: bytes=32 time=3ms TTL=253

Reply from 192.168.4.1: bytes=32 time=2ms TTL=253 Reply from 192.168.4.1: bytes=32 time=2ms TTL=253 Reply from 192.168.4.1: bytes=32 time=2ms TTL=253

Ping statistics for 192.168.4.1: Packets: Sent = 4, Received = 4, Lost = 0 (0% loss), Approximate round trip times in milli-seconds: Minimum = 2ms, Maximum = 3ms, Average = 2ms

C:\>ping 192.168.40.31 (PC-C)

Pinging 192.168.40.31 with 32 bytes of data:

Reply from 192.168.40.31: bytes=32 time=1ms TTL=127 Reply from 192.168.40.31: bytes=32 time<1ms TTL=127 Reply from 192.168.40.31: bytes=32 time=10ms TTL=127 Reply from 192.168.40.31: bytes=32 time<1ms TTL=127

Ping statistics for 192.168.40.31: Packets: Sent = 4, Received = 4, Lost = 0 (0% loss), Approximate round trip times in milli-seconds: Minimum = 0ms, Maximum = 10ms, Average = 2ms

#### **Conectividad PC-C**

Packet Tracer PC Command Line 1.0 C:\>ipconfig

FastEthernet0 Connection:(default port)

Link-local IPv6 Address.....: FE80::2E0:B0FF:FE16:1730 IP Address.....: 192.168.40.31 (PC-C) Subnet Mask.....: 255.255.255.0 Default Gateway.....: 192.168.40.1

C:\>ping 209.165.200.230 (PC-Internet)

Pinging 209.165.200.230 with 32 bytes of data:

Reply from 209.165.200.230: bytes=32 time=10ms TTL=126 Reply from 209.165.200.230: bytes=32 time=11ms TTL=126 Reply from 209.165.200.230: bytes=32 time=11ms TTL=126 Reply from 209.165.200.230: bytes=32 time=12ms TTL=126

Ping statistics for 209.165.200.230: Packets: Sent = 4, Received = 4, Lost = 0 (0% loss), Approximate round trip times in milli-seconds: Minimum = 10ms, Maximum = 12ms, Average = 11ms

C:\>ping 10.10.10.10 (Web Server)

Pinging 10.10.10.10 with 32 bytes of data:

Reply from 10.10.10.10: bytes=32 time=11ms TTL=126 Reply from 10.10.10.10: bytes=32 time=1ms TTL=126 Reply from 10.10.10.10: bytes=32 time=11ms TTL=126 Reply from 10.10.10.10: bytes=32 time=23ms TTL=126

Ping statistics for 10.10.10.10: Packets: Sent = 4, Received = 4, Lost = 0 (0% loss), Approximate round trip times in milli-seconds: Minimum = 1ms, Maximum = 23ms, Average = 11ms

C:\>ping 192.168.5.1 (Loopback R3)

Pinging 192.168.5.1 with 32 bytes of data:

Reply from 192.168.5.1: bytes=32 time=29ms TTL=253 Reply from 192.168.5.1: bytes=32 time=11ms TTL=253 Reply from 192.168.5.1: bytes=32 time=3ms TTL=253 Reply from 192.168.5.1: bytes=32 time=11ms TTL=253

Ping statistics for 192.168.5.1: Packets: Sent = 4, Received = 4, Lost = 0 (0% loss), Approximate round trip times in milli-seconds: Minimum = 3ms, Maximum = 29ms, Average = 13ms

C:\>ping 192.168.30.1 (PC-A)

Pinging 192.168.30.1 with 32 bytes of data:

Reply from 192.168.30.1: bytes=32 time=1ms TTL=255 Reply from 192.168.30.1: bytes=32 time<1ms TTL=255 Reply from 192.168.30.1: bytes=32 time=1ms TTL=255 Reply from 192.168.30.1: bytes=32 time<1ms TTL=255

Ping statistics for 192.168.30.1: Packets: Sent = 4, Received = 4, Lost = 0 (0% loss), Approximate round trip times in milli-seconds: Minimum = 0ms, Maximum = 1ms, Average = 0ms

#### Acceso al Web server desde PC-C

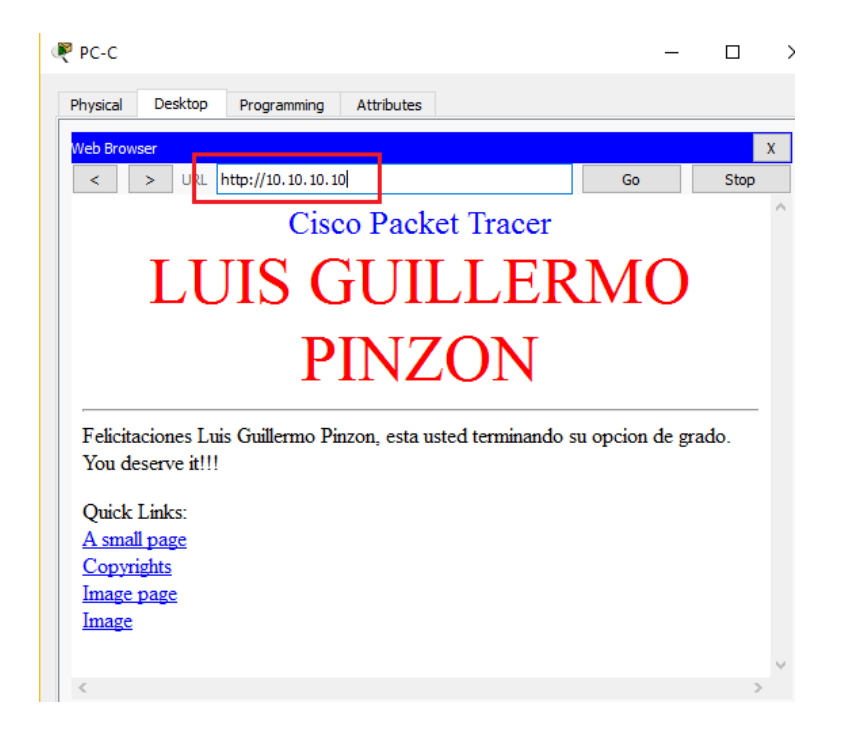

## Red final configurada

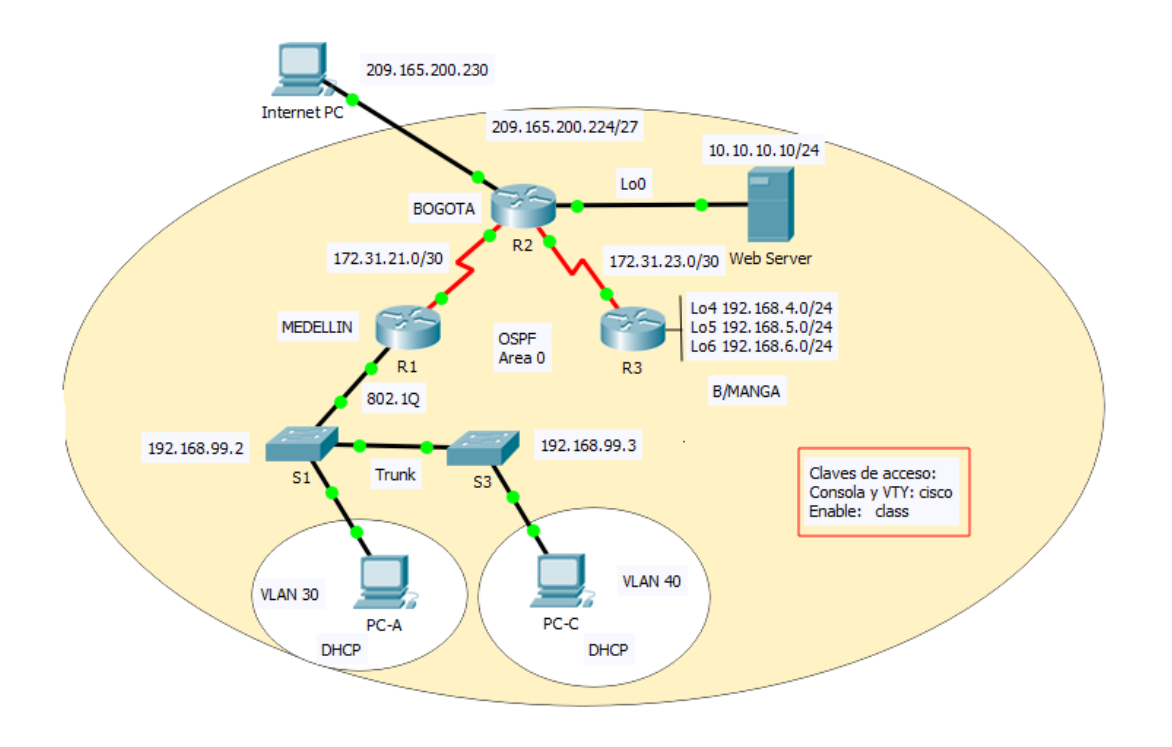

## CONCLUSIONES

- Se aprendieron los conceptos básicos de switching y routing, entre otros temas importantes como las principales configuraciones de seguridad en un router o un switch, la creación de VLANs y el enrutamiento entre ellas.
- Se estudiaron los protocolos de enrutamiento como el OSPFv2 para IPV4 y OSPFv3 para IPv6 y la manera de comprobar su aplicación y búsqueda de posibles fallas en su implementación, así como el enrutamiento estático y dinámico.
- Se aprendió a crear listas de acceso estándar y extendidas, entendiendo que estas nos ayudan a mejorar la configuración de seguridad para evitar accesos no autorizados y para controlar el tráfico en la red que se administra
- Se aprendió a configurar un servicio básico de DHCP en un router para obtener un servicio de asignación dinámico de direcciones en una determinada red.
- Se aprendió a usar el software packet tracer para simular tráfico y como interpretarlo, entre otras aplicaciones que nos permiten entender mucho más cómo se desarrolla el flujo de datos entre dispositivos.
- Uno de los aspectos más importantes a resaltar, es que esta práctica nos ayudó tratar con una situación real, con la cual pudimos probar lo aprendido.

## **BIBLIOGRAFIA**

- Cisco Networking Academy. Switching y routing CCNA: Introducción a redes. 2018. Recuperado de la academia NetAcad de Cisco.
- Cisco Networking Academy. Routing y switching de CCNA: Principios básicos de routing y switching. 2018. Recuperado de la academia NetAcad de Cisco.
- Rodríguez Santacruz, A. (2013). Casos de estudio curso CISCO CCNA 1 y
   2. Colombia: Recuperado de: <u>http://hdl.handle.net/10596/1602</u>
- Cespedes Bernal, Y. (2012). Caso 1 y 2 CCNA exploration. Colombia: Recuperado de: <u>http://hdl.handle.net/10596/1575</u>
- Mariontechacademy. 5 de noviembre de 2013. CS071 20.04 NAT Configuración de NAT en Packet Tracer. Archivo de video, recuperado el 26 de mayo de 2018 de <u>https://youtu.be/rYt7AsARCE4</u>.